## Ankara Üniversitesi Ubuntu/Debian İşletim Sistemleri İçin VPN Kurulum Kitapçığı

- <u>https://guvenlik.ankara.edu.tr/</u> adresine İnternet tarayıcı (Firefox, Opera, Chrome vb) ile girerek Yazılım Kurulumu linkine tıklayınız. Menüdeki SSL-VPN butonuna tıklayınız.
- GlobalProtect for Linux (.deb) dosyasını indiriniz.
- Uçbirim (terminal) programınızı açarak dosyayı indirdiğiniz dizine giriniz.
- Dosyanın bulunduğu dizinde "*sudo dpkg -i GlobalProtect\_deb-5.2.3.0-10.deb*" komutunu çalıştırınız. Bu işlem için root yetkisine sahip kullanıcının parolası gerekmektedir. Parolayı giriniz ve kurulumun tamamlanmasını bekleyiniz.
- Kurulum tamamlandığında "*globalprotect*" yazarak entera basınız. Komut satırının başındaki ifade >> olarak değişecektir.
- >> "connect --portal vpn.ankara.edu.tr" yazarak entera basınız Retrieving configuration ve vpn.ankara.edu.tr - Enter login credentials ifadesini bekleyiniz.

username kısmına TC kimlik numaranızı password kısmına <u>https://kds.ankara.edu.tr</u> adresinde belirlediğiniz parolayı giriniz. Discovering network...Connecting... Connected ifadesini bekleyiniz. Connected ifadesini gördüğünüzde VPN bağlantınız başarılı bir şekilde kurulmuştur.

- Komut satırının başındaki ifade >> olarak kalacaktır. Bağlantıyı kesmek istediğinizde >> "disconnect" ve >> "quit" komutları ile bağlantıyı sonlandırabilirsiniz.
- Yeniden bağlanmak istediğinizde uçbirim ekranında "*globalprotect*" yazıp entera basmanız yeterlidir.
- Bu dokümandaki tüm komutlar çift tırnak (") arasında gösterilmiştir.
- Sorularınız için <u>netsec@ankara.edu.tr</u> adresine e-posta gönderebilirsiniz.